## VASANT KANYA MAHAVIDYALAYA Kamachha, Varanasi - 221 010

वसन्त कन्या महाविद्यालय कमच्छा, वाराणसी–221 010

दिनांक - 30.10.2024

## सूचना

बी०ए० द्वितीय, तृतीय एवं एम०ए० द्वितीय वर्ष की छात्राओं को सूचित किया जाता है कि जिन छात्राओं ने महाविद्यालय का वार्षिक शुल्क अभी तक जमा नहीं किया है वे छात्राएं वार्षिक शुल्क अंतिम तिथि 10.11.2024 के पूर्व अवश्य जमा कर दें | ऑनलाइन शुल्क जमा करने के लिए नीचे दिए गए विवरण का सहायता लें |

ह*.* (प्राचार्या)

Procedure for Submission of Fees :-

- 1. Go to https://www.vkm.ac.in/admission/onlineadmission
- 2. Click on "ONLINE FEES SUBMISSION LINK".
  - a. If Examination Roll No. Screen has not appeared then do the following steps:
    - i. Select the checkbox and click on Proceed.
    - ii. Select "All India" in State of Institution & "Educational Institutions" in Type of Institution.
    - iii. Click on GO.
    - iv. Select "Vasant Kanya Mahavidyalaya" in Educational Institutions Name & Click on Submit.
    - v. Select "Vasant Kanya Mahavidyalaya Online Fees" in Payment Category.
- 3. Enter your Examination Roll No. & Click on Submit.
- 4. Check the Details.
- 5. Enter your Name, Date of Birth, Mobile No.& Email ID.
- 6. After entering Captcha Click on Submit Button & do the further procedure as per instructions given there.
- 7. After successful submission of fees take the printout of the receipt & keep it.